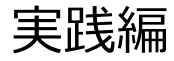

# 解析例 2

CASと各種データベースを使用して 疾患関連性を調べたLossの例

# Webinarの構成

### イントロダクション

- マイクロアレイ染色体検査(CMA)検査 超入門
- BEDファイル形式データの取扱い
- マイクロアレイ染色体検査の結果解釈の補助ソフトウェアツール(CAS)の使用方法
- マイクロアレイ (CMA) 検査の結果解釈に必要なデータベースの使用方法

### • 実践編

- 解析例1:CASを使用して疾患関連性を調べたLossの例
- 解析例2:CASと各種データベースを使用して疾患関連性を調べたLossの例
- 解析例3:CASと各種データベースを使用して疾患関連性を調べたGainの例
- 解析例4:疾患関連性領域近傍にあるBenignのLossの例
- Advanced編
  - データベース「UCSC」使用方法
  - 解析例 5: UCSCを用いて、Uncertain Significance と推定される例
  - インプリンティング疾患の解釈について

### 免責事項

- 実際の診断に際しては、個々の臨床所見と検査報告書並びにデータベース・ソフトウェアの検索結果を相互的に検討し判断を行ってください。
- 本セミナーで紹介するデータベース・ソフトウェアの使用法の正確性、妥当性について、演者、演者所属組織、本コンソーシアム関係者は一切の責任を負いません。
- 本セミナーで紹介する各例はあくまでもデータベースの使用例を提示するために 疑似的に作成された例であり、実際の臨床情報並びに検査結果に基づいた例 ではありません。
- 各データベース・ソフトウェアの使用について、そのデータの正確性、臨床的妥当 性は保証されておらず、各データベース・ソフトウェアの作成者・管理者・研究班 は提示される結果について一切の法的責任を負っておりません。

# 解析例 #2

### chr20: 61830372-62298607 (ロス)

ゲイン/ロス領域表 Gain/Loss Intervals Table

| 染色体<br>Chr | 最小始点-終点(bp)<br>最大始点-終点(bp)<br>Min Start-Stop(bp)<br>Max Start-Stop(bp) | 最小サイズ(kb)<br>最大サイズ(kb)<br>Min Size(kb)<br>Max Size(kb) | 最小サイトバンド<br>最大サイトバンド<br>Min Cytoband<br>Max Cytoband | ゲイン/ロス<br>Gain/Loss |
|------------|------------------------------------------------------------------------|--------------------------------------------------------|------------------------------------------------------|---------------------|
| chr20      | 61830372-62298607<br>61778582-62342175                                 | 468.235<br>563.595                                     | q13.33<br>q13.33                                     | -1.000              |

解析フロー:下記サイトを使用して検索します。

- 1. CASによる解析
- 2. DECIPHER
- 3. ClinGen Dosage Sensitivity

# 解析に有用なURL

マイクロアレイ染色体検査の結果解釈の補助ソフトウェアツール (CAS) https://cmg.med.keio.ac.jp/arraryclassified/

DECIPHER https://www.deciphergenomics.org/

ClinGen Dosage Sensitivity https://www.clinicalgenome.org/

# CASによる解析

■「先天性異常症候群の診断補助システム」フォルダの中にある CongenitalAnomalySyndromeDAS.exeを起動します。

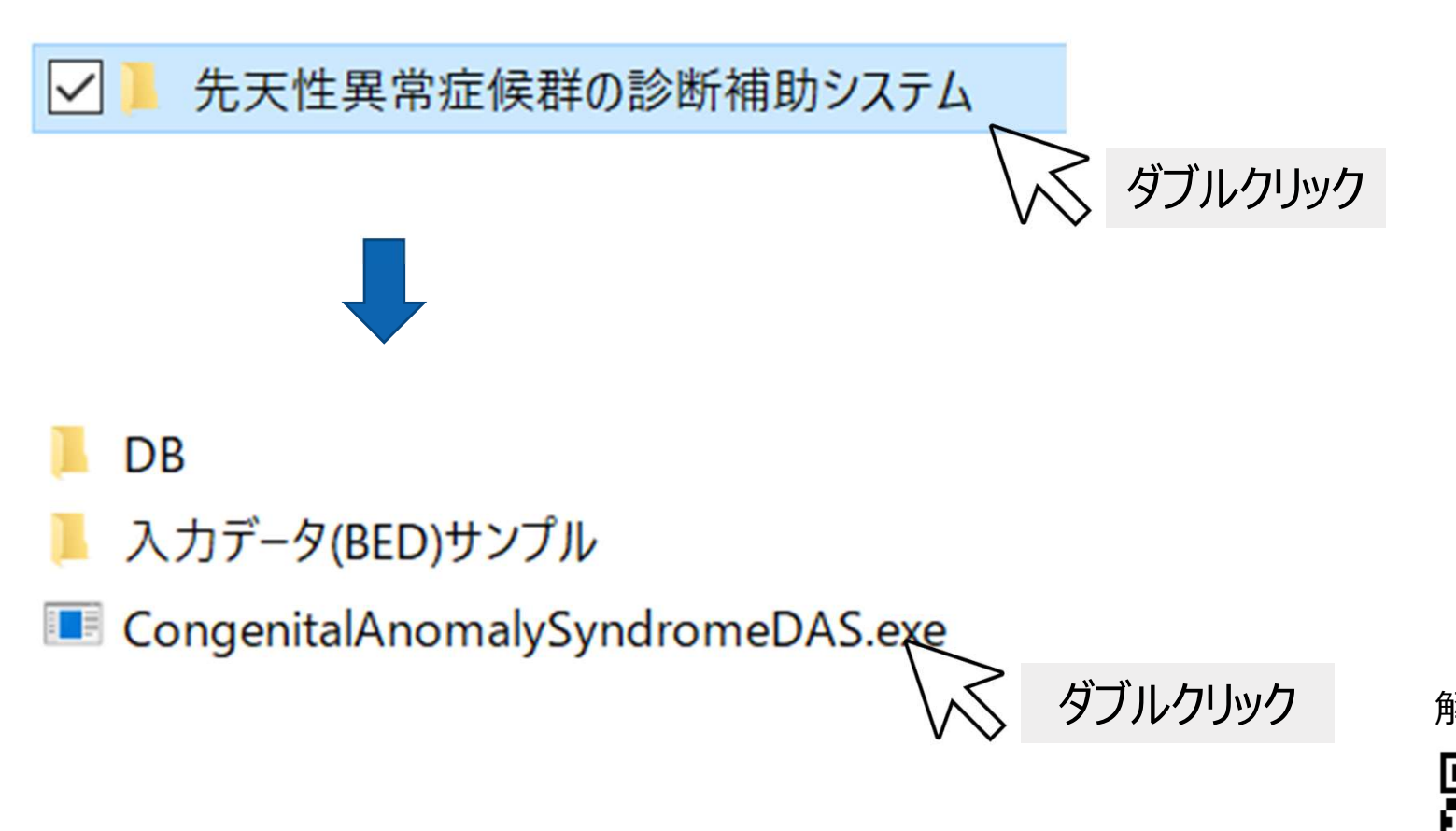

解析例2

# CASによる解析(読み込み①)

### ■ 報告書に印字される二次元バーコードをスキャンします。

| -<br>- 先天性異常症候群診断補助システム                                            |                |                        |          |
|--------------------------------------------------------------------|----------------|------------------------|----------|
| ファイル (F) QRコード読込 (I)<br>BED ファイル (1ファイル) をドッッ<br>もしくは BED 形式のデータをコ | ヘルプ (H)        |                        |          |
| ※ Gain/Lossの記載のないも                                                 | のはLossとして扱います。 |                        |          |
| 性別 指定なし 、 入力フ                                                      | r11            |                        |          |
|                                                                    |                |                        |          |
| 配 QRJ-ド入力                                                          | ×              |                        |          |
| カメラ <u>0</u> 、                                                     | スキャン<br>クリ     | ック                     |          |
|                                                                    | ■ パソ<br>読み込    | コンのカメラから報告書の二次<br>みます。 | 欠元バーコードを |
|                                                                    |                |                        | 解析例2     |
|                                                                    |                |                        |          |

# CASによる解析 (読み込み2)

■ BEDファイルをウィンドウ内にドラッグ&ドロップし、検索を開始します。

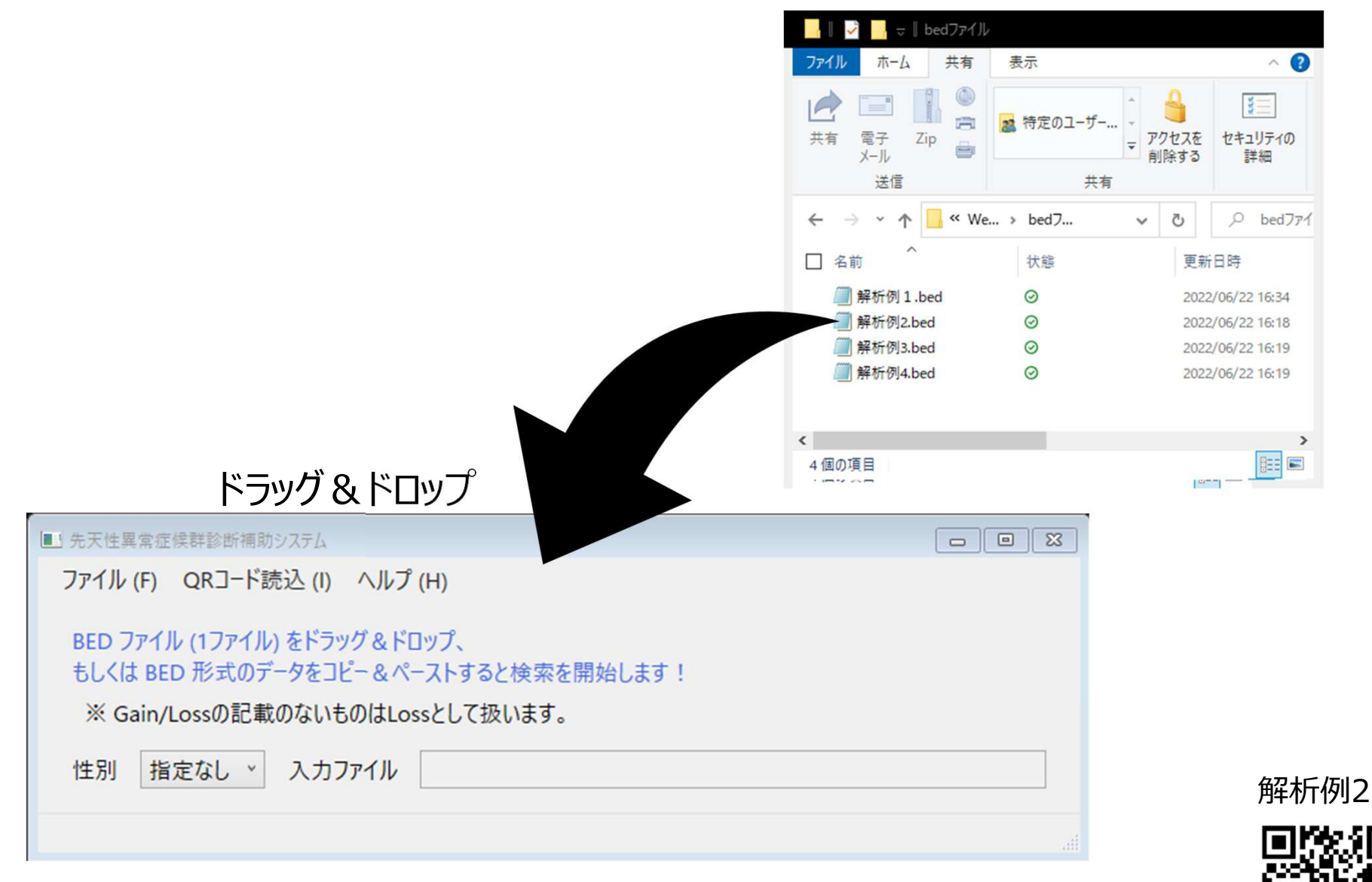

# CASによる解析(読み込み③)

### ■ BED形式のデータをコピー&ペーストすることでも検索ができます。

| 一一解析例   | 2.txt- メ       | モ帳             |                | [               |      |   | × |
|---------|----------------|----------------|----------------|-----------------|------|---|---|
| ファイル(E) | 編集( <u>E</u> ) | 書式( <u>O</u> ) | 表示( <u>V</u> ) | ヘルプ( <u>H</u> ) |      |   |   |
| 20      | 61830          | )372           | 622986         | 07              | Loss |   | ^ |
|         |                |                |                | $\sum$          |      |   |   |
|         |                |                |                | $\searrow$      | Ctrl | С |   |
|         |                |                |                |                 |      |   | ~ |

| ■ 先天性異常症候群診断補助システム                                                                                       |          |
|----------------------------------------------------------------------------------------------------|----------|
| ファイル (F) QRコード読込 (I) ヘルプ (H)                                                                             |          |
| BED ファイル (1ファイル) をドラッグ&ドロップ、<br>もしくは BED 形式のデータをコピー&ペーストすると検索を開始します!<br>※ Gain/Lossの記載のないものはLossとして扱います。 |          |
| 性別 指定なし 、 入力ファイル                                                                                         |          |
|                                                                                                    | 🚺 Ctrl V |

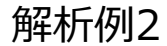

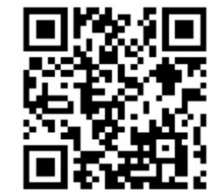

# **CASの解析結果**①

### 症候群は該当しませんでした。

### ロスの領域と重複するpLIスコアが0.9以上の遺伝子として、YTHDF1、KCNQ2、 EEF1A2、GMEB2が表示されました。(そのうち領域が100%オーバーラップする ものは3遺伝子でした。)

| 1 先天性 | <b>【</b> 常症候群検 | 索結果                       |            |                  |       |     |     |    |    |        |                                                                                             |     |            |                          |         |           |
|-------|----------------|---------------------------|------------|------------------|-------|-----|-----|----|----|--------|---------------------------------------------------------------------------------------------|-----|------------|--------------------------|---------|-----------|
| ファイル( | F) データ         | (D) 表示 (V)                |            |                  |       |     |     |    |    | -      |                                                                                             |     |            |                          |         |           |
| No.   | 染色体            | 開始                        | 終了         | Decipher browser | 検索結果  | 症候群 | 染色体 | 開始 | 終了 | 遺伝子名   | OMIM                                                                                        | 染色体 | 開始         | 終了                       | 重複範囲    | スコア (pLl) |
| 1     | 20             | 61,830,372                | 62,298,607 | <u>ブラウザへのリンク</u> | Match |     |     |    |    | YTHDF1 | OMIM: 616529 (YTH N6-<br>METHYLADENOSINE RNA-BINDING<br>PROTEIN 1; YTHDF1)                  | 20  | 61,826,781 | 61,847,586               | 82.7 %  | 0.994     |
| 2     | 20             | 61,830, <mark>3</mark> 72 | 62,298,607 | ブラウザへのリンク        | Match |     |     |    |    | KCNQ2  | OMIM: 602235 (POTASSIUM<br>CHANNEL, VOLTAGE-GATED, KQT-<br>LIKE SUBFAMILY, MEMBER 2; KCNQ2) | 20  | 62,037,542 | <mark>62,1</mark> 03,993 | 100.0 % | 1.000     |
| 3     | 20             | 61,830,372                | 62,298,607 | <u>ブラウザへのリンク</u> | Match |     |     |    |    | EEF1A2 | OMIM: 602959 (EUKARYOTIC<br>TRANSLATION ELONGATION FACTOR<br>1. ALPHA-2: EEF1A2)            | 20  | 62,119,366 | <mark>62,130,505</mark>  | 100.0 % | 0.996     |
| 4     | 20             | 61,830,372                | 62,298,607 | <u>ブラウザへのリンク</u> | Match |     |     |    |    | GMEB2  | OMIM: 607451 (GLUCOCORTICOID<br>MODULATORY ELEMENT-BINDING<br>PROTEIN 2; GMEB2)             | 20  | 62,218,955 | 62,258,394               | 100.0 % | 0.995     |

解析例2

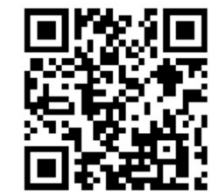

# CASの解析結果②

### それぞれの検出された遺伝子には、OMIMページのリンクが表示されますので、 参照することができます。

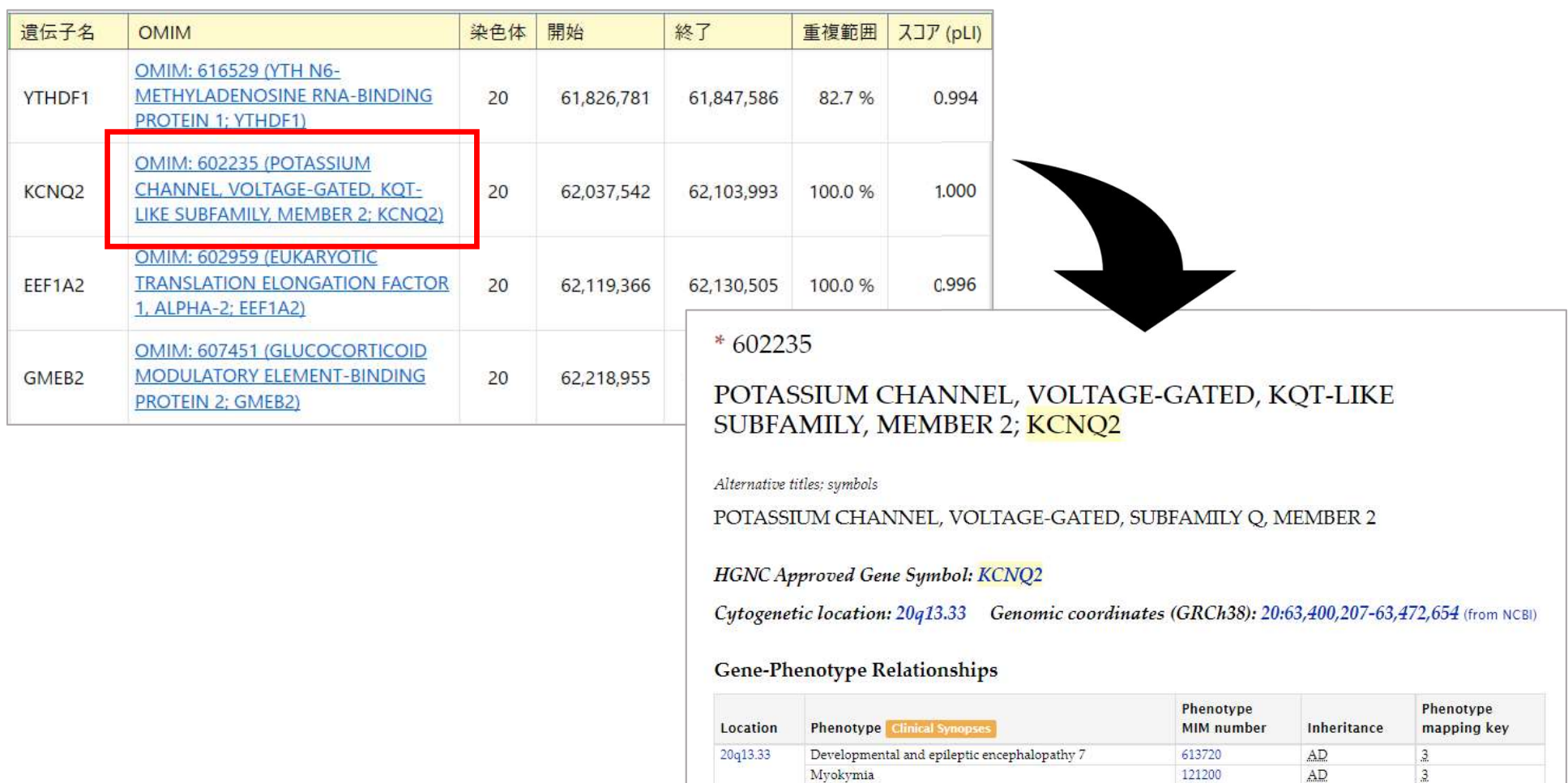

Seizures, benign neonatal, 1

![](_page_10_Picture_4.jpeg)

3

AD

121200

# DECIPHER

### https://www.deciphergenomics.org/

![](_page_11_Picture_2.jpeg)

### Mapping the clinical genome

### **Explore DECIPHER**

It's free and you don't need to log in

DECIPHER is used by the clinical community to share and compare phenotypic and genotypic data. The DECIPHER database contains data from 42,711 patients who have given consent for broad data-sharing; DECIPHER also supports more limited sharing via consortia. Have a look at the numbers.

Anyone can browse publicly-available patient data on DECIPHER and request to be put in contact with the responsible clinician. Why? Because sharing benefits everyone.

#### Explore DECIPHER's genome browser

Delve into the Human Phenotyne Ontology DECIPHER (https://www.deciphergenomics.org/) ウェブサイト画面より

### Join DECIPHER

#### Be part of the sharing community

Projects affiliated to DECIPHER can deposit and share patients, variants, and phenotypes to invite collaboration and facilitate diagnosis. Once deposited, you can use DECIPHER to identify and prioritise potential matches, and you can request notifications as soon as new matches arrive.

As well as influencing individual patient outcomes, use of DECIPHER has contributed to over 2600 published articles since 2004. It's still free, and you are in control of what data to make public.

#### Join now

Find out more

### Already a member? Log in to access your patient data

# Feedback

Email address

Email

#### Password

Password

# DECIPHERの検索

DECIHPERのデフォルト座標はGRCh38です。本検査結果はGRCh37の座標 で示されているので、明示的に示す必要があります。

### 例)grch37:20:61830372-62298607

![](_page_12_Figure_3.jpeg)

- 17p11.2, Dyscalculia
- Combine band and phenotype
   Search for patients with more than one phenotype
- Arachnodactyly, High palate

# DECIPHERの検索結果

### CNV syndrome variants と Genesの結果を確認します。

DECIPHER CNV syndrome variantsの結果は0ヒットでしたので、「確立されたCNVシンドロームなし」と考えられます。

![](_page_13_Picture_3.jpeg)

![](_page_13_Picture_4.jpeg)

# **DECIPHER Genes の結果**

### ClinGenの項目の矢印をクリックし、ClinGenのcuration activitiesに関する数 値で並び替えます。

|                                                            | 01 22                                                                  |                                                                       | Show: All genes                                                                                                    | ✓ ⑧ Filter                                 |          |
|------------------------------------------------------------|------------------------------------------------------------------------|-----------------------------------------------------------------------|----------------------------------------------------------------------------------------------------|--------------------------------------------|----------|
| Name / Descriptior                                         | n Location                                                             | pLI LOEUF sHet %HI GenCC                                              | OMIM / Morbid G2P                                                                                                    | ClinGen                                    | Links    |
|                                                            | • •                                                                    | 0 • 0 • 0 • T                                                         | ΘοΥοΥ                                                                                                    | 0 - 6                                      | ÷        |
| ARFGAP1<br>ADP ribosylation factor<br>activating protein 1 | GTPase 20 63272785<br>63289790                                         | <b>0.00</b> 0.63 <b>0.113</b> 66.43 -                                 | OMIM -                                                                                                    | *                                          | 🗹 View 🗸 |
| BIRC7<br>baculoviral IAP repeat c                          | ClinGen                                                                |                                                                       |                                                                                                    | ×                                          | 🗹 View 🗸 |
| CHRNA4                                                     | ClinGen has a number of curation                                       | activities related to defining the clinical relevance of genes and va | riants for use in precision medicine and research.                                                                      |                                            | 🕑 View 🗸 |
| holinaraio recentor nic                                    | Gene/disease validity                                                  | Do                                                                    | sage Sensitivity                                                                                                    |                                            |          |
|                                                            | The ClinGen Gene Curation workin<br>approach to determine the clinical | ng group has developed a framework to standardize the The             | e ClinGen Dosage Sensitivity working group collects evide<br>ploinsufficiency and triplosensitivity of genes and genomi | ence supporting/refuting the<br>c regions. |          |
|                                                            | Gene-disease classifications are: o                                    | definitive, strong, moderate, limited, no reported evidence, Fur      | ther information is available here.                                                                                     |                                            |          |
|                                                            | refuted and disputed.                                                  | ere                                                                   |                                                                                                    |                                            |          |
|                                                            |                                                                        |                                                                       |                                                                                                    |                                            |          |
|                                                            | Dosage sensitivity rating                                              | Possible clinical interpretation                                      |                                                                                                    |                                            |          |
|                                                            | 3                                                                      | Sufficient evidence for dosage pathogenicity                          |                                                                                                    |                                            |          |
|                                                            | 2                                                                      | Some evidence for dosage pathogenicity                                |                                                                                                    |                                            |          |
|                                                            | 1                                                                      | Little evidence for dosage pathogenicity                              |                                                                                                    |                                            |          |
|                                                            | 0                                                                      | No evidence for dosage pathogenicity                                  |                                                                                                    |                                            |          |
|                                                            | 40                                                                     | Evidence suggests the gene is not dosage sensitive (haplo             | insufficiency or triplosensitivity is unlikely)                                                                         |                                            | 解材       |
|                                                            |                                                                        |                                                                       |                                                                                                    |                                            |          |

### **DECIPHER Genes の結果**(ClinGenの項目で並び替え後)

ハプロ不全により発症するものとしてClinGenのcurationがなされている (ClinGen Haploinsufficiency: 3) KCNQ2が検索されました。

### その他にも、pLIの数値が高く、ハプロ不全が想定される遺伝子としてEEF1A2も 検索されました。%HIも併せて画面上で確認することができます。

![](_page_15_Figure_3.jpeg)

![](_page_15_Picture_4.jpeg)

# **ClinGen Dosage Sensitivityを用いた検索**

### ClinGenのDosage Sensitivityでも同様に検索をします。

![](_page_16_Figure_2.jpeg)

### New features were added April 3, 2022 - Click <u>here</u> for more information!

# Explore the clinical relevance of genes & variants

ClinGen is a National Institutes of Health (NIH)-funded resource dedicated to building a central resource that defines the clinical relevance of genes and variants for use in precision medicine and research.

| Q Gene - Enter a  | gene symbol or HGNC ID (Exa | mples: ADNP, HGNC:15766 | 5)                       |                    | Search             |
|-------------------|-----------------------------|-------------------------|--------------------------|--------------------|--------------------|
| All Curated Genes | Gene-Disease Validity 👻     | Dosage Sensitivity 🚬    | Clinical Actionability 🝷 | Curated Variants 🝷 | Statistics         |
| More - 😮 -        |                             |                         |                          |                    |                    |
|                   |                             |                         |                          |                    | - 回路:1回<br>- 始後:1学 |

# ClinGen Dosage Sensitivityの検索画面

### 「chr20:61830372-62298607」と入力して、検索をします。

|                                                                                                    |                                                                           |                                            | Data Sharing Resources      | GenomeConnect Events C                      | ontact Login                          |
|----------------------------------------------------------------------------------------------------|---------------------------------------------------------------------------|--------------------------------------------|-----------------------------|---------------------------------------------|---------------------------------------|
| ClinGen<br>Clincal Genome Resource                                                                  | Get Started About Us▼ Curatio                                             | on Activities▼ Working Groups▼             | Expert Panels▼ Documer      | nts & Annoucements To                       | ols <b>Q</b>                          |
| Q Gene▼ Enter a gene symbol<br>All Curated Genes Gene-Diseas                                        | l or HGNC ID (Examples: ADNP, HGNC.                                       | 15766)<br>Clinical Actionability 👻 Curated | d Variants 👻 Statistics Dov | wnloads More - ? -                          | Search                                |
| Dosage Sens                                                                                         | sitivity                                                                  | Genes: On Regions: On                      | Clic                        | 3726 1493<br>Total Total<br>Curations Genes | 507<br>Total<br>Regions<br>en columns |
| Search in table Showing 1 to 25 of 2000 rows                                                        | 25 • rows per page GRCh37<br>GRCh38                                       | Enter cytoband or genomic cool             | rdinates Go!                | ∺ ≡ ■ ⊂<br>② クリック                           | Q <u>A</u> →                          |
| <ul> <li>Gene/Region</li> <li>16p13.12 population region</li> <li>SV_v2.1_DEL_16_152599)</li> </ul> | <b>♦ GRCh37</b> ♦<br>(gnomAD-<br>16 <sup>14782199</sup> Se<br>14805000 Se | 0 (Dosage<br>ensitivity<br>nlikely)        |                             | ¢pLI ¢LOEUF ¢Las                            | t Eval.<br>8/09/2021                  |

![](_page_17_Picture_3.jpeg)

# **ClinGen Dosage Sensitivityの結果**

### 下記のように、23遺伝子、0領域が検出されます。

| Â   | dvanced Filters: None   |             |                      |                   |                   |               |               |            | Click o    | on 🏢 below | / to view     | hidden    | column |
|-----|-------------------------|-------------|----------------------|-------------------|-------------------|---------------|---------------|------------|------------|------------|---------------|-----------|--------|
| Sec | nrch in table           |             | â                    | GRCh37            | Enter cytoband o  | r genomic cou | ordinates     | Go!        | *          | <b></b>    | 2             | Q         | 2-     |
| Sho | owing 1 to 23 of 23 rov | vs 25 🕶     | rows per             | page              |                   |               |               |            |            |            |               |           |        |
|     | Gene/Region             | <b>▲</b> GR | RCh37                | 0<br>\$HI Score   | €<br>¢ TS Score   | \$ ОМІМ       | €<br>♦ Morbid | €<br>\$%HI | €<br>¢ pLi | € LOEUF    | <b>\$</b> Rep | ort       |        |
| 0   | YTHDF1                  | 20          | 61826781<br>61847538 | Not Yet Evaluated | Not Yet Evaluated | ~             |               | 62.31      | 0.99       | 0.24       |               | waiting   | Review |
| 3   | BIRC7                   | 20          | 61867235<br>61871859 | Not Yet Evaluated | Not Yet Evaluated | *             |               | 87.65      | o          | 1.34       |               | waiting   | Review |
| 3   | MIR3196                 | 20          | 61870131<br>61870194 | Not Yet Evaluated | Not Yet Evaluated |               |               | 2          | e.         | 2          |               | waiting   | Review |
| G   | NKAIN4                  | 20          | 61872136<br>61885892 | Not Yet Evaluated | Not Yet Evaluated | ~             |               | 79.72      | 0.01       | 0.99       |               | waiting   | Review |
| P   | FLJ16779                | 20          | 61885330<br>61892967 | -1 (Pseudogene)   | -1 (Pseudogene)   |               |               | •          | -          | 2          | C             | Vot Revie | wable  |
| G   | AREGAPI                 | 20          | 61904137             | Not Vet Evaluated | Not Vat Evaluated |               |               | 65.42      | 0          | 0.5        |               |           | Poulou |

![](_page_18_Picture_3.jpeg)

# ClinGen Dosage Sensitivity Genesの結果

遺伝子の情報をOn に、領域の表示をOffに設定します。 画面右上の 🭳 をクリックし Column Searchを表示させます。

| GRCh37 S     Location: chr20:6     Advanced Filters: None | earch Results                                    | Genes: On Regions: Off<br>クリックして            | 、表示・非著        | 表示をは          | 23 0<br>Total Total<br>Genes Regions<br>のり替え olumns |
|-----------------------------------------------------------|--------------------------------------------------|---------------------------------------------|---------------|---------------|-----------------------------------------------------|
| Search in table                                           | f GRCh                                           | 7  The Enter cytoband or genomic coordinate | es Go!        | 53 III+       |                                                     |
| Showing 1 to 23 of 23 rov                                 | ws 25 		 rows per page<br>● GRCh37 		 ● HI Score | € €<br>≜TS Score ≜OMIM ≜M                   | orbid ≜%HI≜pl | €<br>I ≜LOFUF | ≜ Report                                            |
| ~                                                         |                                                  | ~ ~ ~                                       | ~ ~           | ~             | ~                                                   |
| O YTHDF1                                                  | 20 61826781<br>61847538 Not Yet Evaluated        | Not Yet Evaluated 🗸 🗸                       | 62.31 0.99    | 9 0.24        | Awaiting Review                                     |
| BIRC7                                                     | 20 61867235<br>61871859 Not Yet Evaluated        | Not. Yet Evaluated 🗸 🗸                      | 87.65 0       | 1.34          | Awaiting Review                                     |
| G MIR3196                                                 | 20 61870131<br>61870194 Not Yet Evaluated        | Not Yet Evaluated                           |               | -             | Awaiting Review                                     |

![](_page_19_Picture_3.jpeg)

# ClinGen Dosage Sensitivity Genesの結果(HI)

# Haploinsufficiency Scoreの項目をクリックし、HI Score 3 (Sufficient Evidence)を選択すると、KCNQ2が検出されます。

![](_page_20_Figure_2.jpeg)

解析例2

# ClinGen Dosage Sensitivity Genesの結果 (Report)

### Completeをクリックすると、Evidenceが表示されます。

| Gene/Region              | ▲ GRCh37                           | €<br>¢HI Score             | €<br>¢TS Score  | фомім                | <b>⊕</b><br>≑Morbid                                                  | <b>Ө</b><br>\$ %ні                                       | €<br>¢pLl                                         | <b>€</b><br>¢loeuf                                                     | 🖨 Report                                                     | t                                                |                                       |                                   |                                         |                                               |                                                   |                                                        |                 |                    |
|--------------------------|------------------------------------|----------------------------|-----------------|----------------------|----------------------------------------------------------------------|----------------------------------------------------------|---------------------------------------------------|------------------------------------------------------------------------|--------------------------------------------------------------|--------------------------------------------------|---------------------------------------|-----------------------------------|-----------------------------------------|-----------------------------------------------|---------------------------------------------------|--------------------------------------------------------|-----------------|--------------------|
| ~                        |                                    | 3 (Sufficien 🗸             | ·               |                      | , j                                                                  | -                                                        | ~ <b>_</b>                                        | -                                                                      | ~                                                            |                                                  |                                       |                                   |                                         |                                               |                                                   |                                                        |                 |                    |
| G KCNQ2                  | 20 <sup>62031567</sup><br>62104030 | 3 (Sufficient<br>Evidence) | 0 (No Evidence) | ~                    | ~                                                                    | 39.78                                                    | 1                                                 | 0.16                                                                   | Cor                                                          | omplete                                          | )                                     |                                   |                                         |                                               |                                                   |                                                        |                 |                    |
| Showing 1 to 1 of 1 rows | Г                                  |                            |                 |                      |                                                                      |                                                          |                                                   |                                                                        |                                                              |                                                  |                                       |                                   |                                         |                                               |                                                   |                                                        |                 | ٦                  |
|                          |                                    | Haploinsutti               | ciency (HI) S   | core De              | tails                                                                |                                                          |                                                   |                                                                        |                                                              | 5-                                               |                                       |                                   |                                         |                                               |                                                   |                                                        |                 |                    |
|                          |                                    | н                          | HI 500          | athe S               | ufficient Evi                                                        | dance for i                                              | Hanloins                                          | ufficiency (                                                           | Disclaimer)                                                  | •                                                |                                       |                                   |                                         |                                               |                                                   |                                                        |                 |                    |
|                          |                                    |                            | HI Dise         | ase: Sf              | eizures, benic                                                       | in familial r                                            | neonatal, 1                                       | 1 Monarch E                                                            |                                                              |                                                  |                                       |                                   |                                         |                                               |                                                   |                                                        |                 |                    |
|                          |                                    |                            | HI Fyider       | pre: P               | URMED: 176                                                           | 75531                                                    |                                                   |                                                                        |                                                              |                                                  |                                       |                                   |                                         |                                               |                                                   |                                                        |                 |                    |
| 「家族性の                    |                                    |                            | III LYbesi      | He<br>ar<br>al       | eron et al. (20<br>mongst famil<br>lso described                     | 007): Descr<br>ies affectec<br>. These mu                | ibes 3 intr<br>1 with ben<br>utations w           | <sup>-</sup> agenic dele<br>iign familial<br><sup>i</sup> ere also det | tions (all ren<br>neonatal sei<br>tected in all a            | moving m<br>izures (BF<br>affected r             | nultiple<br>FNS). A<br>relative       | e con<br>An int<br>es of          | tinuous<br>trageni<br>each p            | s exons) o<br>ic duplica<br>roband.           | of KCNQ<br>ation of e                             | 2 detected<br>exons 3-12 v                             | Nas             |                    |
| 良性てんかん                   | vの                                 |                            |                 | PI                   | UBMED: 1453                                                          | 34157                                                    |                                                   |                                                                        |                                                              |                                                  |                                       |                                   |                                         |                                               |                                                   |                                                        |                 |                    |
| 原因遺伝子                    | <u>-</u> ]5                        |                            |                 | Sii<br>cc<br>h:<br>a | ngh et al. (20<br>odon, deleting<br>aploinsufficie<br>nd is potenti; | 03): Descri<br>g the last n<br>ncy of the<br>ally degrad | bes a dele<br>ine exons<br>KCNQ2 pr<br>ed rapidly | of KCNQ2.<br>of KCNQ2.<br>rotein, becar                                | ling from inti<br>The authors<br>use mRNA p<br>cribe 4 addit | tron 8 of F<br>propose<br>produced<br>tional non | KCNQ2<br>that th<br>from th<br>nsense | 2 thro<br>he "li<br>he de<br>muta | bugh 2<br>kely di<br>eleted<br>ations o | 2.1 kb pa<br>sease-cai<br>KCNQ2 a<br>detected | st the KC<br>using me<br>llele lack<br>in indivio | INQ2 stop<br>echanism is<br>the poly /<br>duals with E | A tail<br>BFNS, |                    |
| 記載がありま                   | <b>ミ</b> すが                        |                            |                 | Th<br>pr             | ne authors sta<br>roperties of K                                     | ate that "th<br>CNQ2/KCN                                 | ese mutat<br>NQ3 heter                            | tions cause<br>omultimeric                                             | a variable lo:<br>c channels."                               | oss of fund                                      | ction, a                              | and s                             | electiv                                 | e effects                                     | on the b                                          | iophysical                                             |                 |                    |
| 個々の臨床                    | 所見                                 |                            |                 | Of                   | i note, this pa<br>izures withou                                     | aper also d<br>ut permane                                | escribes "<br>ent clinical                        | the first dor<br>I CNS impai                                           | ninant negat<br>rment" (867i                                 | itive muta<br>insGGGCC                           | ation in<br>C).                       | 1 KCN                             | IQ2 tha                                 | at has a p                                    | ohenotyp                                          | e of neonat                                            | tal             |                    |
| と合わせて                    |                                    | HI Ev                      | vidence Commer  | nts: Fr              | rom Singh et<br>artial loss of f                                     | al. (2003) (<br>function in                              | PMID:145<br>potassium                             | 34157): "Exp<br>n current is                                           | pression of a sufficient to                                  | a few of th<br>produce                           | he mut<br>an epil                     | tatior<br>ilepsy                  | ns iden<br>/ pheno                      | tified to o                                   | date sug<br>d domin                               | gests that a<br>ant negativ                            | e               | THO                |
| 判断してくだ                   | さい。                                |                            |                 |                      | utations in ei                                                       |                                                          |                                                   | 23 May leau                                                            |                                                              | severe pri                                       | nenotyp                               | pe (n                             | efitsch,                                | 2000, PM                                      | MID:1123                                          |                                                        | براها           | _列2<br><b>3.</b> 1 |

![](_page_21_Picture_3.jpeg)

# ClinGen Dosage Sensitivity Genesの結果 (OMIM)

### OMIMをクリックすると、その登録内容を確認することができます。

| Contemporary KCNQ2            |                                           |                                                                                                    | 3<br>Haplo<br>Score | 0<br>Triplo<br>Score |
|-------------------------------|-------------------------------------------|----------------------------------------------------------------------------------------------------|---------------------|----------------------|
| Gene Facts @ External Data At | tribution                                 |                                                                                                    |                     |                      |
| HGNC Symbol                   | KCNQ2 (HGNC:6296) HGNC 🗹 Entrez 🗹         | Ensemt I C OMIM C U CSC C Uniprot C GeneReviews C LOVD LSDB C O                                      | ClinVar 🗹           |                      |
| HGNC Name                     | potassium voltage-gated channel subfamily | Q member 2                                                                                           |                     |                      |
| Gene type                     | protein-coding gene                       |                                                                                                    |                     |                      |
| Locus type                    | gene with protein product                 |                                                                                                    |                     |                      |
| Previous symbols              | EBN, EBN1                                 |                                                                                                    |                     |                      |
| Alias symbols                 | Kv7.2, ENB1, BFNC, KCNA11, HNSPC          | * 602235                                                                                             |                     |                      |
| %НІ 🚯                         | 39.78 (Read more about the DECIPHER Ha    | POTASSIUM CHANNEL, VOLTAGE-GATED, KOT-LI                                                             | KE                  |                      |
| pLI 🚯                         | 1 (Read more about gnomAD pLI score)      | SUBFAMILY, MEMBER 2; KCNQ2                                                                           |                     |                      |
|                               |                                           | Alternative titles; symbols                                                                          |                     |                      |
|                               |                                           | POTASSIUM CHANNEL, VOLTAGE-GATED, SUBFAMILY Q, MEMBER                                                | 2                   |                      |
|                               |                                           | HGNC Approved Gene Symbol: KCNQ2                                                                     |                     |                      |
|                               |                                           | Cytogenetic location: 20q13.33 Genomic coordinates (GRCh38): 20:63,400,207<br>63,472,654 (from NCBI) | 7_                  |                      |
|                               |                                           | Gene-Phenotype Relationships                                                                         | 2                   | _                    |

![](_page_22_Picture_3.jpeg)

![](_page_22_Picture_4.jpeg)